# Advania Subscription Invoices

Setup and instructions

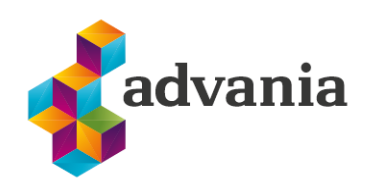

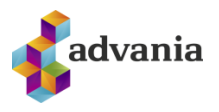

# Advania Subscription Invoices

# **1. SETUP ADVANIA SUBSCRIPTION INVOICES**

First, we need to download data from setup data service.

Go to Company Information to check if your Registration No. is filled up

| TELL ME WHAT YOU WANT TO DO               |       | $\swarrow$ $\times$ |
|-------------------------------------------|-------|---------------------|
| comp infor                                |       |                     |
| On current page (Sales Order Processor)   |       |                     |
| Go to Pages and Tasks                     |       |                     |
| > Company Information                     | Tasks |                     |
| > Intercompany Inbox Transactions         | Tasks |                     |
| > Handled Intercompany Inbox Transactions | Lists |                     |
|                                           |       |                     |

Didn't find what you were looking for? Try exploring

| $\leftarrow$ |                                            |                         | ) +          | ī                                         | √ SAVED          |           |
|--------------|--------------------------------------------|-------------------------|--------------|-------------------------------------------|------------------|-----------|
|              | Company                                    | Information             |              |                                           |                  |           |
|              | 📕 Copyright Advania, Icel                  | and 🗖 Data Services 🛛 N | lore option: | 5                                         |                  |           |
|              | General                                    |                         |              |                                           |                  | Show more |
| ſ            | Registration No.                           | 5902697199              | Cont         | act Name                                  | Adam Matthíasson |           |
|              | Name · · · · · · · · · · · · · · · · · · · | CRONUS Ísland hf.       | Phor         | ne No. · · · · · · · · · · · ·            | +354 999 9999    |           |
|              | Address                                    | Vínland 1               | VAT          | Registration No.                          | 10487            |           |
|              | Address 2                                  | Vesturbæ                | GLN          |                                           |                  |           |
|              | City · · · · · · · · · · · · · · · · · · · | Vesturvík …             | Use          | GLN in Electronic                         |                  |           |
|              | Post Code                                  | 999                     | Pictu        | ire · · · · · · · · · · · · · · · · · · · | +                |           |
|              | Country/Region Code                        | IS $\checkmark$         | ]            |                                           |                  |           |
|              |                                            |                         |              |                                           |                  |           |

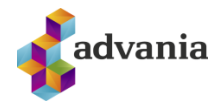

Now we need to enable Setup Data Service, go to search bar and type Setup Data Service

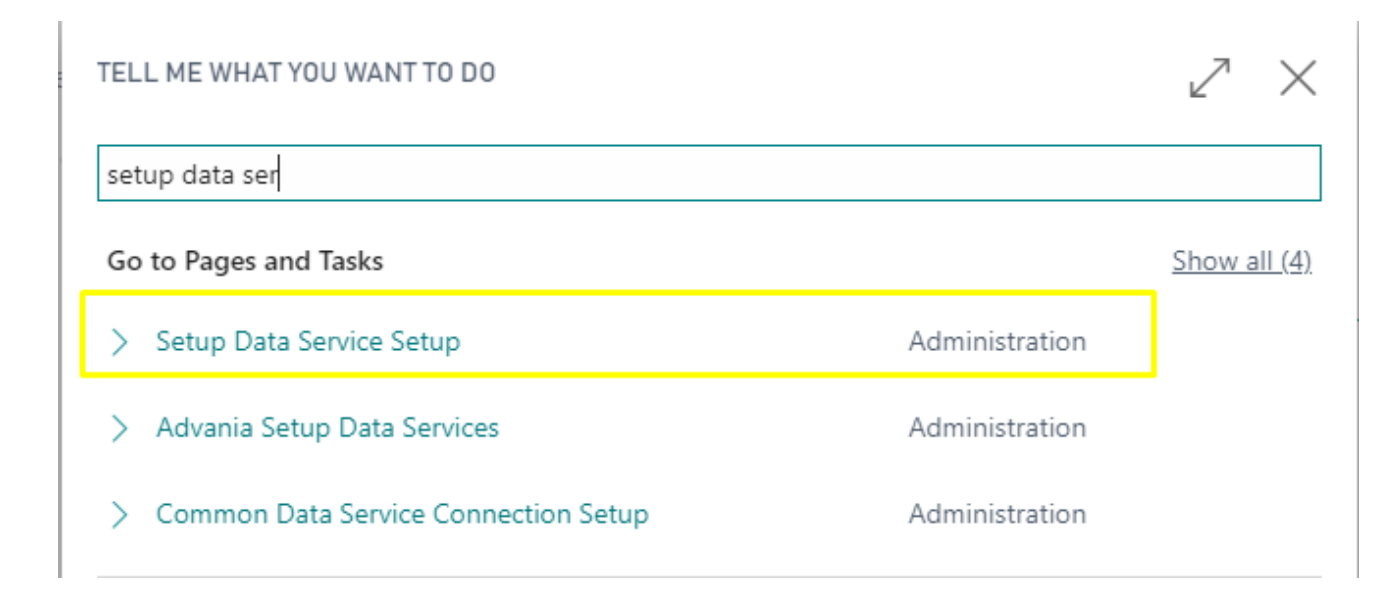

#### Make sure that enable button is checked

|                                                           | 2 |
|-----------------------------------------------------------|---|
| Setup Data Service Setup                                  |   |
| Process Data Setup More options                           |   |
| 😥 Authentication 🛛 🕰 Data Services 🛛 🐔 User Messages      | Ń |
| General                                                   |   |
| Enabled · · · · · · · · · · · · · · · · · · ·             |   |
| You must disable the service before you can make changes. |   |
| Authentication                                            |   |
|                                                           |   |

Now go to Advania Setup Data Service to download all necessary data

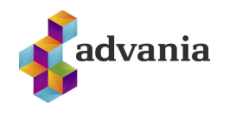

# TELL ME WHAT YOU WANT TO DO Image: Comparison of the setup data advania setup data Image: Comparison of the setup data Go to Pages and Tasks Image: Comparison of the setup data data > Advania Setup Data Services Administration

Didn't find what you were looking for? Try exploring

# Click on *Download* action to download general data from server.

| Search Manage Assisted Setup    Description         | $\leftarrow$ | ADVANIA SETUP DATA SE   | RVICES   WORK DATE: | 1/27/2022  |                    |        |     |
|-----------------------------------------------------|--------------|-------------------------|---------------------|------------|--------------------|--------|-----|
| Description Status General Ledger Setup Data In Use |              | 🔎 Search Manage         | 🕵 Assisted Setup    | 🕏 Download | 🐻 Company Settings | Setup  | \ ≡ |
| General Ledger Setup Data In Use                    |              | Description             |                     |            |                    | Status |     |
|                                                     |              | General Ledger Setup Da | ata                 |            | :                  | In Use |     |

### Click on Prepare action to start action

| Manage        | 🕒 Prepare    | × R    | eset  Start More options             |                           |
|---------------|--------------|--------|--------------------------------------|---------------------------|
| VIEW - DO     | OWNLOAD ADVA | NIA SE | TUP DATA - GENERAL LEDGER SETUP DATA | $\swarrow$ $\times$       |
| Tables        | Manage       | ł      |                                      |                           |
|               | Table ID ↑   |        | Table Caption                        | Current No. of<br>Records |
| $\rightarrow$ | 3            |        | Payment Terms                        | 16                        |
|               | 4            | ÷      | <u>Currency</u>                      | 47                        |
|               | 5            |        | Finance Charge Terms                 | 2                         |

## After data is prepared click on *Start* action to start downloading

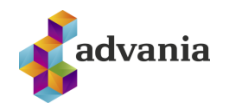

|               | _               |             |                 |                      |                           |
|---------------|-----------------|-------------|-----------------|----------------------|---------------------------|
| lanage        | 🔥 Prepare       | 🗙 Reset     | Start           | More options         |                           |
| /IEW - DO     | WNLOAD ADVA     | NIA SETUP D | )ATA - GENERA   | AL LEDGER SETUP DATA | 2>                        |
| Tables        | Manage          |             |                 |                      |                           |
|               | Table ID ↑      | Table       | e Caption       |                      | Current No. of<br>Records |
| $\rightarrow$ | 3               | : Payn      | nent Terms      |                      | 16                        |
|               | 4               | Curre       | ency            |                      | 47                        |
|               | 5               | Finar       | nce Charge Teri | ms                   | 2                         |
| ELL ME V      | WHAT YOU WANT   | TO DO       |                 |                      | 2                         |
| manual s      | e               |             |                 |                      |                           |
| Go to Pa      | ges and Tasks   |             |                 |                      |                           |
| > Manu        | ual Setup       |             |                 | Administration       |                           |
| > My N        | Nanual Setup    |             |                 | Administration       |                           |
| > Cash        | Flow Manual Exp | oenses      |                 | Lists                |                           |

Find *Advania – Subscription* and open setup page to enable solution

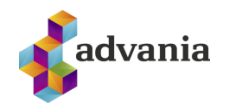

| MA            | NUAL SETUP   WORK DATE: 1/  | 27/2 | 022                           | ``                               | / SAVED     | [] <b>[</b> ] |
|---------------|-----------------------------|------|-------------------------------|----------------------------------|-------------|---------------|
| Ç             | Search 🛛 🛛 Search           |      | More options                  |                                  |             | Y             |
|               | Name 1                      |      | Extension Name                | Description                      | Category    | Keywords      |
|               | Accounting Periods          |      | Base Application              | Set up the number of accounti    | Finance     | Accountin     |
|               | Activities                  |      | Base Application              | Set up or update Activities.     | Relationshi | Activities.   |
|               | Advania - Icelandic Reports |      | Advania IS Reports            | Icelandic Reports                | General     | General Le    |
|               | Advania - Purchase Addons   |      | Advania Purchase Addons       | Define basic purchase addons s   | General     | Purchase,     |
| $\rightarrow$ | Advania - Subscription      | ÷    | Advania Subscription Invoices | Setup subscription invoice servi | General     | Subcriptio    |
|               | Analysis by Dimensions      | ÷    | Base Application              | Set up which dimension values    | Finance     | Dimensio      |
|               | Bank Account Posting Gro    |      | Base Application              | Set up posting groups, so that   | Finance     | Bank Acco     |
|               | Bank Export/Import Setup    |      | Base Application              | Set up file formats for exportin | Finance     | Bank, Stat    |
|               | Business Relations          |      | Base Application              | Set up or update Business Relat  | Relationshi | Business F    |
|               | Cash Flow Setup             |      | Base Application              | Set up the accounts where cash   | Finance     | Cash Flow     |
|               | Close Opportunity Codes     |      | Base Application              | Set up or update Close Opport    | Relationshi | Close Opp     |
|               | Company                     |      | Base Application              | Make general company settings.   | General     | Company       |
|               | Cost Accounting Setup       |      | Base Application              | Set up general ledger transfers  | Finance     | Cost, Acco    |

# Go to Action tab and click on Download Setup Data Service

| $\leftarrow$ |                                                                | √ SAVED | 2  |
|--------------|----------------------------------------------------------------|---------|----|
|              | Subscription Setup                                             |         |    |
|              | Copyright Advania, Iceland <u>Actions</u> Fewer options        |         |    |
|              | 🕒 Download Setup Data 開 Copyright Advania, Iceland 🛛 🔇 Version |         | 56 |
|              | General                                                        |         | _  |
|              | Subscription Invoices *                                        |         |    |
|              | Enabled · · · · · · · · · ·                                    |         |    |

If the download was successful Subscription invoices Nos. will be populated, and then just click on *Enable button* to enable the setup

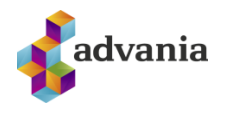

|                                               |                | $\bigcirc$   | +     | Ĩ            |                  | √ SAVED        |             |  |
|-----------------------------------------------|----------------|--------------|-------|--------------|------------------|----------------|-------------|--|
| Subscription S                                | Setup          |              |       |              |                  |                |             |  |
| 🗒 Copyright Advania, Iceland                  | Actions        | Fewer option | ns    |              |                  |                |             |  |
| 🕒 Download Setup Data 🛛 🗒                     | Copyright Adva | nia, Iceland | 🕐 Vei | rsion        |                  |                |             |  |
| General                                       |                |              |       |              |                  |                |             |  |
| Subscription Invoices ÁSKR                    |                | $\sim$       | You   | must disable | the service befo | re you can mal | ke changes. |  |
| Enabled · · · · · · · · · · · · · · · · · · · | ]              |              |       |              |                  |                |             |  |

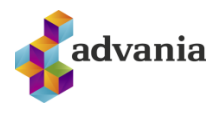

# 2. USER MANUAL

There is a special Role Center for Subscription Invoice called **SUBSCRIPTION.** 

Go to My Settings to change role center for custom role center.

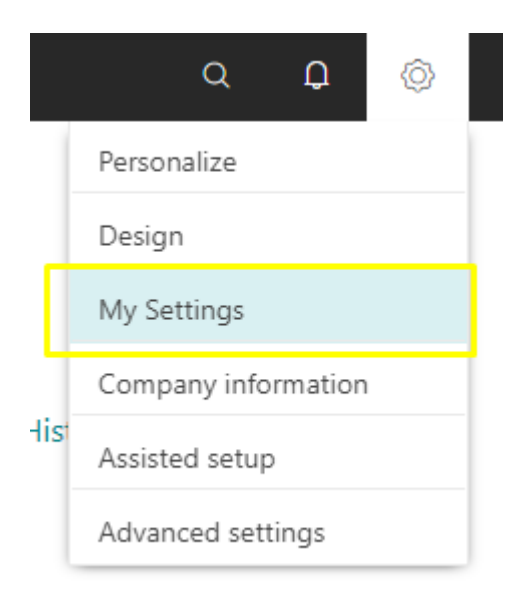

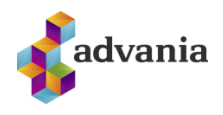

2

## EDIT - MY SETTINGS

| Role                                           | Sales Order Processor                |  |
|------------------------------------------------|--------------------------------------|--|
| Company · · · · · · · · · · · · · · · · · · ·  | CRONUS Ísland hf.                    |  |
| Work Date                                      | 1/27/2022                            |  |
| REGION & LANGUAGE                              |                                      |  |
| Region · · · · · · · · · · · · · · · · · · ·   | English (United States)              |  |
| Language · · · · · · · · · · · · · · · · · · · | English (United States)              |  |
| Time Zone                                      | (UTC+01:00) Amsterdam, Berlin, Bern, |  |
| Notifications                                  | Change when I receive notifications. |  |
|                                                |                                      |  |

Your last sign in was on 08/03/20 02:30 PM.

|               | Display Name         |  |
|---------------|----------------------|--|
| $\rightarrow$ | SUBSCRIPTION         |  |
|               | Advania main profile |  |
|               | Test Role Center     |  |
|               | Accountant           |  |
|               | Administration       |  |
|               |                      |  |

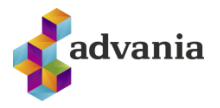

| CRONUS Ísland hf.<br>Subscription Invoices | Posted Documents∨<br>Entries Posted Entries Custo | ≡<br>mers Sales Invoices Sales Credit | Memos Resou | irces                                                                               |                                                                                        |                                                                           | Z          |
|--------------------------------------------|---------------------------------------------------|---------------------------------------|-------------|-------------------------------------------------------------------------------------|----------------------------------------------------------------------------------------|---------------------------------------------------------------------------|------------|
| Good af                                    | ternoon!                                          |                                       |             | ACTIONS Subscription Invoice Setup                                                  | <ul><li>&gt; Subscr. Inv. Pr. Indexes</li><li>&gt; Subscr. Inv. Price Update</li></ul> | <ul> <li>Subscription Invoicing</li> <li>Price Index Worksheet</li> </ul> |            |
| • • • • • Activities                       |                                                   |                                       |             |                                                                                     |                                                                                        |                                                                           |            |
| Subscription Cue C                         | ard $\vee$                                        | JOB QUEUE                             |             |                                                                                     |                                                                                        |                                                                           |            |
| $\frac{0}{2}$                              | RIES POSTED<br>ENTIRIES<br>O<br>>                 | DB QUEUE EN_<br>WITH ERROR<br>O       |             |                                                                                     |                                                                                        |                                                                           |            |
| Insights                                   |                                                   |                                       |             |                                                                                     |                                                                                        |                                                                           |            |
| My Customers $\sim$                        |                                                   |                                       |             | My Items $\!\!\!\!\!\!\!\!\!\!\!\!\!\!\!\!\!\!\!\!\!\!\!\!\!\!\!\!\!\!\!\!\!\!\!\!$ |                                                                                        |                                                                           |            |
| Customer No. ↑                             | Name                                              | Phone No. Balar                       | nce (LCV)   | Item No. ↑                                                                          | Description                                                                            |                                                                           | Unit Price |
| 01445544 :                                 | Progressive Home Furnishings                      |                                       | 150,673     | 1000                                                                                | Reiðhjól                                                                               |                                                                           | 4,000      |
| 01454545                                   | New Concepts Furniture                            | 22.:                                  | 332,777     | 1001                                                                                | Ferðareiðhjól                                                                          |                                                                           | 4,000      |
| 10000                                      | Navision Ísland hf.                               | 16.9                                  | 905,086     | 1100                                                                                | Framhjól                                                                               |                                                                           | 1,000      |

A price reference service needs to be set up - linked to the Central Bank of Iceland.

Go to *Price Index Groups Page* and action *Worksheet*. Worksheet is used for downloading service and uploading newest data.

| =  |
|----|
|    |
| хò |
|    |
|    |
|    |
|    |
|    |

To view or edit the setup of the services that are set up fetch price index amounts when you choose the *Price Index Service* action and get the latest price index amounts with *Update Price Index* action.

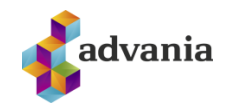

| $\leftarrow$  | PRICE INDEX ENTRIES   W        | /ORK DATE: 1/27/2022                          |                      |                               |                       |
|---------------|--------------------------------|-----------------------------------------------|----------------------|-------------------------------|-----------------------|
|               | Index Actions                  | Fewer options                                 |                      |                               | $\nabla$              |
|               | Price Index Services           | 🛃 Update Price Index                          |                      |                               | 58                    |
|               | Price Index<br>Group<br>☆ Code | Price Index<br>Time Series<br>Code Start Date | Group Code Name      | Description                   | Fame Name             |
| $\rightarrow$ | ∨ 3 :                          |                                               | Vísitala neysluverðs |                               |                       |
|               | × 3                            | 1                                             |                      | Vísitala neysluverðs frá 1939 | VIS.HAG.NV\$\$.XXX.XX |
|               | 3                              | 1 1/27/2017                                   |                      |                               |                       |
|               | 3                              | 1 2/27/2017                                   |                      |                               |                       |

After activating action *Price Index Services* Page will pop up, and we need to enable service. For testing purpose, we will be using *SI-VISITOLUR service*.

| ✓ Search + New    | Manage | Ven in Excel                                    | \7 ≣    |
|-------------------|--------|-------------------------------------------------|---------|
| Code 1            |        | Description                                     | Enabled |
| ICB-PRICE-INDEXES | :      | Iceland Central Bank Price Indexes Setup        |         |
| SÍ-VÍSITÖLUR      |        | Uppsetning verðviðmiðana frá Seðlabanka Íslands |         |

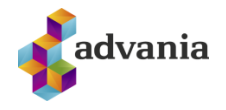

| NDEX SERVICE   WORK DA        | ATE: 1/27/2022 |                      | + 1           | I         |       |         | √ SAVED            | c 2 |
|-------------------------------|----------------|----------------------|---------------|-----------|-------|---------|--------------------|-----|
| sí-vísitöl                    | UR · I         | Uppsetni             | ing ve        | erð∖      | /ið   | imiðar  | na frá             |     |
| Seðlabank                     | a Ísla         | nds                  |               |           |       |         |                    |     |
| 🛃 Job Queue Entry             | Actions        | Fewer options        |               |           |       |         |                    |     |
| 🗟 Job Queue Entry             |                |                      |               |           |       |         |                    | 尨   |
| General                       |                |                      |               |           |       |         |                    |     |
| Code                          | sí-vísitölur   |                      | Enabled -     |           |       |         |                    |     |
| Description                   | Uppsetning v   | erőviőmiőana frá Seč |               |           |       |         |                    |     |
| Service                       |                |                      |               |           |       |         |                    |     |
| GENERAL                       |                |                      | Request F     | ilters    |       |         |                    |     |
| Service Provider              | Seõlabanki Ísl | ands                 |               |           |       |         |                    |     |
| Base Path                     | https://www.s  | edlabanki.is/xmltim  |               | ID Ť      |       | Name    | _                  |     |
|                               | eseries/Detau  | it.aspx              |               | 2         |       | DagsFra |                    |     |
| Request Filter                | DagsFra=%18    | &GroupID=%2&Typ      | $\rightarrow$ | 3         | :     | Туре    | _                  |     |
|                               | e=xmi          |                      |               |           |       |         |                    |     |
| TEMPLATE                      |                |                      |               |           |       |         |                    |     |
| Data Exch. Def Code           | ICB-PRICE-IN   | dexes $\checkmark$   |               |           |       |         |                    |     |
|                               |                |                      |               |           |       |         |                    |     |
| Field Mapping Mar             | nage           |                      |               |           |       |         |                    | ß   |
| Caption                       |                | Source               |               | Default \ | Value |         | Transforma<br>Rule | ti  |
| ightarrow Sannprófun verðviðn | niðunar 🕴      | /Group/TimeSeries/   | limeSeriesDa  |           |       |         |                    |     |

| Esmo Namo                    | /Croup/TimeEories/EsmoName     |  |
|------------------------------|--------------------------------|--|
| Group Code Name              | /Group/Name                    |  |
| Amount                       | /Group/TimeSeries/TimeSeriesDa |  |
| Start Date                   | /Group/TimeSeries/TimeSeriesDa |  |
| Price Index Time Series Code | /Group/TimeSeries/@ID          |  |
| Price Index Group Code       | /Group/@ID                     |  |
|                              |                                |  |

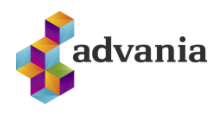

?

A job queue entry for daily update of price indexes has been created.

Do you want to open the Job Queue Entries window?

|                                                                      |                                                                                                    |                                           |                                                        | Yes                                              | No                                      |           |
|----------------------------------------------------------------------|----------------------------------------------------------------------------------------------------|-------------------------------------------|--------------------------------------------------------|--------------------------------------------------|-----------------------------------------|-----------|
|                                                                      |                                                                                                    |                                           |                                                        |                                                  |                                         |           |
| When th                                                              | his service is activa                                                                                                    | ited, a work queue                        | is created                                             |                                                  |                                         |           |
| ←E                                                                   | E ENTRY CARD   WORK DA                                                                                                    | TE: 1/27/2022                             | ( <i>v</i> ) +                                         | 1                                                | √ SAV                                   | red 🖬 🖉   |
| C                                                                    | Codeunit ·                                                                                                    | 10008609                                  | 9 · AD\                                                | / SI Upda                                        | te Price                                |           |
| I                                                                    | ndexes                                                                                                    |                                           |                                                        |                                                  |                                         |           |
|                                                                      | imes To edit the job queue                                                                                                    | entry, you must first choo                | ose the Set On Ho                                      | ld action. Set On Hold                           | i                                       | ~         |
| Dr                                                                   | rocess Penort                                                                                                    | Actions Navigate                          | Fawer options                                          |                                                  |                                         |           |
|                                                                      |                                                                                                    | Actions Navigate 1                        | rewei options                                          |                                                  |                                         |           |
| G                                                                    | eneral                                                                                                    |                                           |                                                        |                                                  |                                         | Show more |
|                                                                      |                                                                                                    |                                           |                                                        |                                                  |                                         |           |
| Ot                                                                   | bject Type to Run                                                                                                    | Codeunit                                  | D                                                      | escription · · · · · ·                           |                                         |           |
| Ot                                                                   | bject Type to Run                                                                                                    | Codeunit<br>1                             | D<br>0008609 Ea                                        | escription · · · · · · · · · · · · · · · · · · · | 8/6/2020 3:39 PM                        |           |
| Ot<br>Ot                                                             | bject Type to Run · · · · · · · · bject ID to Run · · · · · · · · · · · · bject Caption to Run · · · ·                                                                             | Codeunit<br>1<br>ADV SI Update Price Inde | 0008609 Ea                                             | escription · · · · · · · · · · · · · · · · · · · | 8/6/2020 3:39 PM<br>Ready               |           |
| 01                                                                   | bject Type to Run · · · · · · bject ID to Run · · · · · · bject ID to Run · · · · · bject Caption to Run · · · ·                                                                   | Codeunit<br>1<br>ADV SI Update Price Inde | D<br>0008609 Ea<br>xxes St                             | escription · · · · · · · · · · · · · · · · · · · | 8/6/2020 3:39 PM<br>Ready               |           |
| Ot<br>Ot<br>Re                                                       | bject Type to Run · · · · · · · bject ID to Run · · · · · · bject Caption to Run · · · · · bject Caption to Run · · · ·                                                            | Codeunit<br>1<br>ADV SI Update Price Inde | D<br>0008609 Ea<br>xxes Si                             | escription · · · · · · · · · · · · · · · · · · · | 8/6/2020 3:39 PM<br>Ready               |           |
| Ot<br>Ot<br>Re                                                       | bject Type to Run ·····<br>bject ID to Run ·····<br>bject Caption to Run ····<br>ecurrence                                                                                         | Codeunit<br>1<br>ADV SI Update Price Inde | D<br>0008609 Ea<br>xxes Si<br>N                        | escription · · · · · · · · · · · · · · · · · · · | 8/6/2020 3:39 PM<br>Ready               |           |
| Ot<br>Ot<br>Re<br>Ru                                                 | bject Type to Run<br>bject ID to Run<br>bject Caption to Run<br>ecurrence<br>ecurring Job                                                                                          | Codeunit<br>1<br>ADV SI Update Price Inde | D<br>0008609 Ei<br>xxes Si<br>N<br>Si                  | escription · · · · · · · · · · · · · · · · · · · | 8/6/2020 3:39 PM<br>Ready<br>8:00:00 AM |           |
| Ot<br>Ot<br>Re<br>Ru<br>Ru<br>Ru                                     | bject Type to Run<br>bject ID to Run<br>bject Caption to Run<br>ecurring Job<br>un on Mondays<br>un on Tuesdays                                                                    | Codeunit 1 ADV SI Update Price Inde       | D<br>0008609 Ea<br>xxes Si<br>N<br>Si<br>Ei<br>Ei      | escription                                       | 8/6/2020 3:39 PM<br>Ready<br>8:00:00 AM |           |
| Ot<br>Ot<br>Re<br>Ru<br>Ru<br>Ru<br>Ru                               | bject Type to Run<br>bject ID to Run<br>bject Caption to Run<br>ecurring Job<br>un on Mondays<br>un on Tuesdays<br>un on Wednesdays                                                | Codeunit 1 ADV SI Update Price Inde       | D<br>0008609 Ea<br>xxes S1<br>N<br>S1<br>E1<br>N       | escription                                       | 8/6/2020 3:39 PM<br>Ready<br>8:00:00 AM | 5         |
| Ot<br>Ot<br>Re<br>Ru<br>Ru<br>Ru<br>Ru<br>Ru                         | bject Type to Run<br>bject ID to Run<br>bject Caption to Run<br>ecurring Job<br>un on Mondays<br>un on Tuesdays<br>un on Wednesdays<br>un on Thursdays                             | Codeunit 1 ADV SI Update Price Inde       | D<br>0008609 Ea<br>xxes Si<br>N<br>Si<br>Ei<br>N<br>Ir | escription                                       | 8/6/2020 3:39 PM<br>Ready<br>8:00:00 AM | 5         |
| 01<br>01<br>01<br>Re<br>Ru<br>Ru<br>Ru<br>Ru<br>Ru<br>Ru<br>Ru       | bject Type to Run                                                                                                    | Codeunit 1 ADV SI Update Price Inde       | D<br>0008609 Ea<br>xxes Si<br>N<br>Si<br>Ei<br>N<br>Ir | escription                                       | 8/6/2020 3:39 PM<br>Ready<br>8:00:00 AM | 5         |
| 01<br>01<br>01<br>Re<br>Ru<br>Ru<br>Ru<br>Ru<br>Ru<br>Ru<br>Ru<br>Ru | bject Type to Run<br>bject ID to Run<br>bject Caption to Run<br>ecurrence<br>ecurring Job<br>un on Mondays<br>un on Tuesdays<br>un on Tuesdays<br>un on Thursdays<br>un on Fridays | Codeunit 1 ADV SI Update Price Inde       | D<br>0008609 Ea<br>xxes Si<br>N<br>Si<br>Ei<br>N<br>Ir | escription                                       | 8/6/2020 3:39 PM<br>Ready<br>8:00:00 AM | 5         |

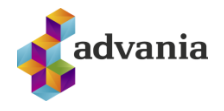

After enabling the Price Index Service, we need to click on Update *Price Index* action to update price indexes with the latest data from service.

| $\leftarrow$ | PRICE INDEX ENTRIES   W        | ORK DATE: 4/                       | /6/2020       |                 |             |           |
|--------------|--------------------------------|------------------------------------|---------------|-----------------|-------------|-----------|
|              | Index Actions                  | Fewer optio                        | ons           |                 |             | Ŷ         |
|              | Price Index Services           | 🛃 Updat                            | e Price Index |                 |             | ×6        |
|              | Price Index<br>Group<br>☆ Code | Price Index<br>Time Series<br>Code | Start Date    | Group Code Name | Description | Fame Name |
|              | 3                              | 1                                  | 2/27/2018     |                 |             |           |
|              | 3                              | 1                                  | 3/26/2018     |                 |             |           |
|              | 3                              | 1                                  | 4/27/2018     |                 |             |           |
|              | 3                              | 1                                  | 5/29/2018     |                 |             |           |
|              | 3                              | 1                                  | 6/27/2018     |                 |             |           |
|              | 3                              | 1                                  | 7/23/2018     |                 |             |           |
|              | 3                              | 1                                  | 8/30/2018     |                 |             |           |
|              | 3                              | 1                                  | 9/27/2018     |                 |             |           |
|              | 3                              | 1                                  | 10/29/2018    |                 |             |           |
|              | 3                              | 1                                  | 11/29/2018    |                 |             |           |

After activating the action, pop up window will show up, and you can choose option that you prefer, for testing purpose you can choose *Allow Once*.

The extension 'Advania Subscription Invoices by Advania' is making a request to an external service. Do you want to allow this request?

- Allow Always
- ⊖ Allow Once
- Block Always
- O Block Once

OK Cancel

If updated was successful, you will get price indexes from the current year, like it is shown in picture below.

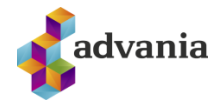

| 3 | 1 1/30/2020 |
|---|-------------|
| 3 | 1 2/27/2020 |
| 3 | 1 3/27/2020 |
| 3 | 1 4/29/2020 |
| 3 | 1 5/28/2020 |
| 3 | 1 6/26/2020 |
| 3 | 1 7/24/2020 |
| 3 | 1 8/28/2020 |

Now we need to create Subscription Invoice. Go to Home Menu of customized role center and click on Subscription Invoices shortcut to open Subscription Invoice List Page.

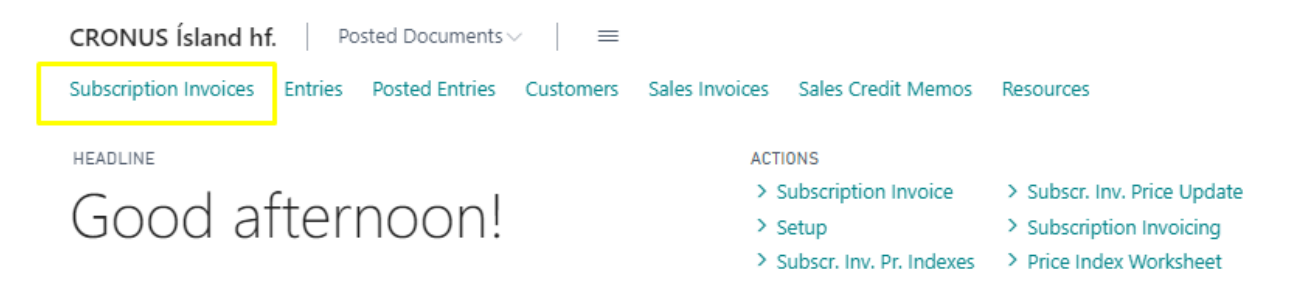

| CRONUS Ísla        | nd hf. Posted Docume | ents 🗸 🔰 🔳   |                                    |         |             |   |      |           |
|--------------------|----------------------|--------------|------------------------------------|---------|-------------|---|------|-----------|
| Subscription Invoi | ces: All∨ │ ,        | + New 📋 Dele | te 🛛 🕌 Posted Subscription E       | intries |             | 7 |      | 2         |
| No. Î              | Name                 | Address      | Post Code                          | City    | Search Name |   | Bloc | La:<br>Da |
|                    |                      | (Ther        | e is nothing to show in this view) |         |             |   |      |           |
|                    |                      |              |                                    |         |             |   |      |           |
|                    |                      |              |                                    |         |             |   |      |           |

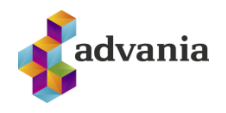

| 🕌 Posted Subsc                                | riptio | n Entries               | Preview                          | Navigate | Fewer | options                          |                      |                                            |                        |       |
|-----------------------------------------------|--------|-------------------------|----------------------------------|----------|-------|----------------------------------|----------------------|--------------------------------------------|------------------------|-------|
| General                                       |        |                         |                                  |          |       |                                  |                      |                                            | Sł                     | how r |
| Bill-to Customer                              | No.    | 014455                  | 44                               | $\sim$   | Cont  | act E-Mail · · · ·               |                      |                                            |                        |       |
| Name · · · · · ·                              |        | Progres                 | sive Home Furnish                | ings     | Refe  | rence No. · · · ·                |                      |                                            |                        |       |
| Name 2 · · · · ·                              |        |                         |                                  |          | Sear  | ch Name                          |                      | PROGRESS                                   | IVE HOME FURM          | NISH  |
| Address · · · · ·                             |        | 3000 Ro                 | oosevelt Blvd.                   |          | Block | (ed                              |                      |                                            |                        |       |
| Post Code                                     |        | US-IL 6                 | 1236                             | $\sim$   | Phor  | e No.                            |                      |                                            |                        |       |
| City                                          |        | ··· Chicago             | 0                                | $\sim$   | Last  | Date Modified                    |                      | 8/6/2020                                   |                        |       |
| Contact · · · · ·                             |        |                         |                                  |          |       |                                  |                      |                                            |                        |       |
| Contact · · · · · · · · · · · · · · · · · · · | nage   | More opt                | ions                             |          |       |                                  |                      |                                            |                        |       |
| Contact · · · · · · · · · · · · · · · · · · · | nage   | More opt                | tions<br>Description             |          |       | Quantity                         | Unit                 | of<br>sure Code                            | Unit Price             | Lin   |
| Contact · · · · · · · · · · · · · · · · · · · | nage   | More opt                | ions<br>Description<br>Reiõhjól  |          |       | Quantity<br>1                    | Unit<br>Meas<br>STYK | of<br>sure Code<br>KI                      | Unit Price<br>4,000.00 | Lin   |
| Contact · · · · · · · · · · · · · · · · · · · | nage   | More opt                | ions<br>Description<br>Reiõhjól  |          |       | Quantity<br>1                    | Unit<br>Meas<br>STYK | of<br>sure Code<br>KI                      | Unit Price<br>4,000.00 | Lin   |
| Contact · · · · · · · · · · · · · · · · · · · | nage   | More opt<br>No.<br>1000 | ions<br>Description<br>Reiōhjól  |          |       | Quantity<br>1                    | Unit Meas            | of<br>sure Code<br>KI                      | Unit Price<br>4,000.00 | Lin   |
| Contact · · · · · · · · · · · · · · · · · · · | nage   | More opt<br>No.<br>1000 | ions<br>Description<br>Reiõhjól  |          |       | Quantity<br>1                    | Unit Meas<br>STYK    | of<br>sure Code<br>KI                      | Unit Price<br>4,000.00 | Lir   |
| Contact · · · · · · · · · · · · · · · · · · · | nage   | More opt No. 1000       | tions<br>Description<br>Reiōhjól |          |       | Quantity<br>1                    | Unit Meas<br>STYK    | of<br>Jure Code<br>IKI                     | Unit Price<br>4,000.00 | Lin   |
| Contact · · · · · · · · · · · · · · · · · · · | nage   | More opt                | tions<br>Description<br>Reiõhjól |          | Payn  | Quantity<br>1                    | Unit<br>Meas<br>STYK | of<br>ture Code<br>KI                      | Unit Price<br>4,000.00 | Lin   |
| Contact · · · · · · · · · · · · · · · · · · · | nage   | More opt                | tions<br>Description<br>Reiõhjól |          | Payn  | Quantity<br>1<br>nent Terms Code | Unit<br>Meas<br>STYK | of<br>sure Code<br>KI<br>14 DAGAR<br>BANKI | Unit Price<br>4,000.00 | Lin   |

After you enter the data, if a price criterion is to be used, it must be specified in the lines by enabling field *Use Price Index*, if you enable it you must set up *Price Index Group Code*, *Time Series Code*, *and Price Index Start Value* under Invoice Tab.

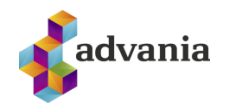

| Lines   Ma                                                           | nage                                  | Line Fewe                                                              | r options               |     |                               |                                                                  |                  |                    |                 |
|----------------------------------------------------------------------|---------------------------------------|------------------------------------------------------------------------|-------------------------|-----|-------------------------------|------------------------------------------------------------------|------------------|--------------------|-----------------|
| 🔑 Dimensions                                                         | Ģ                                     | Comments                                                               |                         |     |                               |                                                                  |                  |                    | 泀               |
| Туре                                                                 |                                       | Quantity                                                               | Unit of<br>Measure Code | Un  | it Price                      | Line Discount %                                                  | Line Amou        | Use Price<br>Index | è               |
| ightarrow Inventory                                                  | 1                                     | 1                                                                      | STYKKI                  | 4,0 | 00.00                         | 0                                                                | 4,0              | 00 🗹               |                 |
|                                                                      |                                       |                                                                        |                         |     |                               |                                                                  |                  |                    |                 |
|                                                                      |                                       |                                                                        |                         |     |                               |                                                                  |                  |                    |                 |
|                                                                      |                                       |                                                                        |                         |     |                               |                                                                  |                  |                    |                 |
| nvoice                                                               |                                       |                                                                        |                         |     |                               |                                                                  |                  |                    | Show let        |
| nvoice<br>ast Invoice Date                                           |                                       |                                                                        |                         |     | Price                         | Index Start Value                                                |                  |                    | Show let        |
| <b>nvoice</b><br>ast Invoice Date<br>irst Invoice Date               | · · · · · · · · · · · · · · · · · · · |                                                                        |                         |     | Price<br>Paym                 | Index Start Value                                                | · · · 14 DAG     | AR                 | Show les<br>460 |
| nvoice<br>ast Invoice Date<br>irst Invoice Date<br>nvoicing Interval | · · · · · ·                           | 8/6/2020                                                               |                         |     | Price<br>Paym<br>Paym         | Index Start Value<br>ent Terms Code<br>ent Method Code           |                  | AR                 | Show les        |
| nvoice<br>ast Invoice Date<br>irst Invoice Date<br>woicing Interval  | 2                                     | <ul> <li></li> <li>8/6/2020</li> <li></li> <li>1M</li> <li></li> </ul> |                         |     | Price<br>Paym<br>Paym<br>Comi | Index Start Value<br>eent Terms Code<br>eent Method Code<br>ment | 14 DAG<br>e BANK | AR                 | Show le:<br>460 |

If we already created invoice for the Resource/Inventory or Service, and after that prices of that types is updated, we can update the prices on the invoice by clicking on action *Subscr. Inv. Price Update*.

| CRONUS IS              | Posted Documents $\smallsetminus$ $\equiv$ | 1                                 |                  |                     |                             |      |
|------------------------|--------------------------------------------|-----------------------------------|------------------|---------------------|-----------------------------|------|
| Subscription Invoice   | es Entries Posted Entries C                | Customers Sales Invoices Sales    | Credit Memos     | Resources           |                             |      |
| Subscription Invoices: | : All – – – – – Ne                         | w 📋 Delete 🛛 🕌 Posted Subscriptio | on Entries 📑 Sub | scription Invoicing | 🚭 Subscr. Inv. Price Update | Prev |
| No. ↑                  | Name                                       | Address                           | Post Code        | City                | Search Name                 |      |
| Á-000001               | Adatum Corporation                         | Station Road, 21                  | 810              | Reykjavík           | ADATUM CORPORATION          |      |
|                        |                                            |                                   |                  |                     |                             |      |
|                        |                                            |                                   |                  |                     |                             |      |
|                        |                                            |                                   |                  |                     |                             |      |
|                        |                                            |                                   |                  |                     |                             |      |
|                        |                                            |                                   |                  |                     |                             |      |

You can specify data if you want, or you can run it empty, so it will go through all invoices and it will update prices where every is need to.

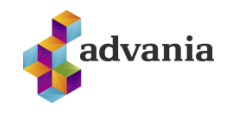

| ilter: Subscription Invoice |   |
|-----------------------------|---|
| No                          | ~ |
| Bill-to Customer No.        | ~ |
| + Filter                    |   |
| ter totals by:              |   |
| Filter                      |   |

Prices will be updated unless Price Method is set to *Fixed Unit Price*.

| Lines                | Manage | Line   | Fewer options    |                       |                  |   |   |
|----------------------|--------|--------|------------------|-----------------------|------------------|---|---|
| Туре                 |        | No.    | Description      | Use<br>Price<br>Index | Price Method     |   | ( |
| $\rightarrow$ Invent | ory :  | 1896-S | ATHENS-skrifborð |                       | Fixed Unit Price | ~ |   |
|                      |        |        |                  |                       |                  |   |   |

Also if you want to invoice in different currency, you can set that up in lines, you need to disable **Use** *Price Index Price* field, fill out the *Bound to Currency Code and Relational Price Exch. Rate* fields.

| Use<br>Price<br>Index | Price Method | Quantity | Unit of Measure<br>Code | Price Bound to<br>Currency Code |   | Relational Price Exch. Rate | Price Bound<br>Exchange Rate |  |
|-----------------------|--------------|----------|-------------------------|---------------------------------|---|-----------------------------|------------------------------|--|
|                       | Bound to Cur | 0        | STYKKI                  | EUR                             | * |                             | 0.0                          |  |
|                       |              |          |                         |                                 |   |                             |                              |  |
|                       |              |          |                         |                                 |   |                             |                              |  |

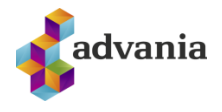

You can choose the Currency Exchange Rates from the list, for the testing purpose you can use the latest rates. Remember that when posting price will be affected.

|               | 🔎 Search           | + New | 🐯 Edit List         | 📋 Delete                    | Open in Excel           |                                 |                                 |                                   |                             |
|---------------|--------------------|-------|---------------------|-----------------------------|-------------------------|---------------------------------|---------------------------------|-----------------------------------|-----------------------------|
| C             | URRENCY EX         | CHANG | E RATES - EUR       |                             |                         |                                 |                                 |                                   | 2                           |
|               | Starting Date<br>↑ |       | Currency Code↑<br>▼ | Relational<br>Currency Code | Exchange Rate<br>Amount | Relational Exch.<br>Rate Amount | Adjustment Exch.<br>Rate Amount | Relational Adjmt<br>Exch Rate Amt | Fix Exchange<br>Rate Amount |
| $\rightarrow$ | 1/2/2013           | :     | EUR                 |                             | 100.0                   | 8,756.1113                      | 100.0                           | 8,756.1113                        | Currency                    |
|               | 4/2/2013           |       | EUR                 |                             | 100.0                   | 8,749.7733                      | 100.0                           | 8,749.7733                        | Currency                    |
|               | 12/31/2015         | ;     | EUR                 |                             | 1.0                     | 141.71                          | 1.0                             | 141.71                            | Currency                    |
|               | 1/1/2018           |       | EUR                 |                             | 1.0                     | 64.8936                         | 1.0                             | 64.8936                           | Currency                    |
|               | 1/8/2019           |       | EUR                 |                             | 1.0                     | 135.9                           | 1.0                             | 135.9                             | Currency                    |
|               | 9/2/2020           |       | EUR                 |                             | 1.0                     | 164.5                           | 1.0                             | 164.5                             | Currency                    |
|               |                    |       |                     |                             |                         |                                 |                                 | ОК                                | Cancel                      |

You can see what the invoice looks like, amounts, etc. by going to Preview action

| $\leftarrow$ | VOICE CARD   WORK DATE                      | : 1/27/2022           | $\oslash$ | +      | <u>ا</u>                                 | √ SAVED             | c 2       |
|--------------|---------------------------------------------|-----------------------|-----------|--------|------------------------------------------|---------------------|-----------|
|              | Á-000001                                    | · Progres             | sive H    | lom    | ne Furnis                                | shings              |           |
|              | 🕌 Posted Subscription Ent                   | ries 👼 Preview        | Navigate  | Fewer  | options                                  |                     | 0         |
|              | General                                     |                       |           |        |                                          |                     | Show more |
|              | Bill-to Customer No.                        | 01445544              | $\sim$    | Conta  | ct E-Mail · · · · · · ·                  |                     |           |
|              | Name · · · · · · · · · · · · · · · · · · ·  | Progressive Home Furr | nishings  | Refere | ence No.                                 |                     |           |
|              | Name 2                                      |                       |           | Searc  | h Name                                   | PROGRESSIVE HOME FU | RNISHI    |
|              | Address · · · · · · · · · · · · · · · · · · | 3000 Roosevelt Blvd.  |           | Block  | ed · · · · · · · · · · · · · · · · · · · |                     |           |
|              | Post Code                                   | US-IL 61236           | $\sim$    | Phone  | e No.                                    |                     |           |
|              |                                             | r                     |           |        |                                          |                     |           |

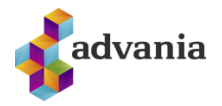

# Subscription Invoice Preview

| Filter                        |   |          |             |                  |                         |             |                |      |
|-------------------------------|---|----------|-------------|------------------|-------------------------|-------------|----------------|------|
| Period · · · · · · ·          |   |          |             | 01/01/2201/31/22 |                         |             |                |      |
|                               |   |          |             |                  |                         |             |                |      |
|                               |   |          |             |                  |                         |             |                |      |
|                               |   |          |             |                  |                         |             | Use            |      |
| Туре                          |   | Quantity | Unit Price  | Line Discount %  | Line Discount<br>Amount | Line Amount | Price<br>Index |      |
| → Inventory                   | : | 1        | 4 1 1 1 0 0 | 0                | 0                       | 4111        |                |      |
| <ul> <li>inventory</li> </ul> |   |          | 4,111.00    | ő                | Ŭ                       | 4,111       |                |      |
| Totals                        |   | _        |             |                  |                         |             |                |      |
| Total Quantity                |   |          |             | 1 Totalli        | ne Amount · · · ·       |             |                | 4.11 |

## Subscription Invoicing:

Sales invoice created with appropriate delimitation and Sales invoice created. You can set certain boundaries for organization, such as what contracts to create, etc. It is not necessary to set a date limit when accounts have been created except when creating for the first time and last charged is empty.

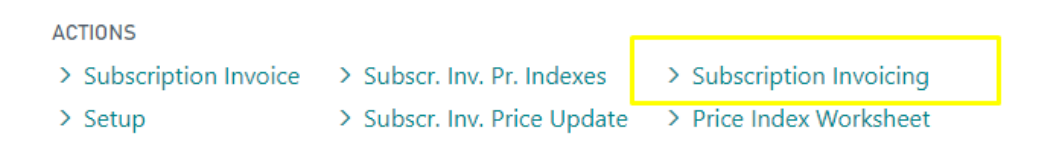

Or click on action from Subscription Invoice List Page

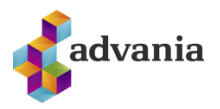

| CRONUS Ísland l       | nf. Posted Documen          | ts ∨                   |                               |                        |                             |                      |
|-----------------------|-----------------------------|------------------------|-------------------------------|------------------------|-----------------------------|----------------------|
| Subscription Invoices | Entries Posted Entrie       | s Customers Sales In   | voices Sales Credit Memos     | Resources              |                             |                      |
| Subscription Invoice  | s: All∨ │ ,                 | n 🕂 New 📋 Delete       | 🛱 Posted Subscription Entries | Subscription Invoicing | 🕏 Subscr. Inv. Price Update | Preview              |
| NO. ↑                 | NAME                        | ADDRESS                | POST CODE C                   | CITY SEARCH            | NAME BLOC                   | LAST INVOICE<br>DATE |
| Á-000001              | Progressive Home Furnishing | s 3000 Roosevelt Blvd. | US-IL 61236 C                 | Chicago PROGRES        | SSIVE HOME FURNISHIN        | 7.8.2020             |
|                       |                             |                        |                               |                        |                             |                      |
|                       |                             |                        |                               |                        |                             |                      |

#### SUBSCRIPTION INVOICING

|     | -   | - |  |
|-----|-----|---|--|
|     |     | а |  |
|     | 1   |   |  |
| - 4 | r - |   |  |
| 1   |     |   |  |
| ~   |     |   |  |

# Options

| Salesperson Code         | BB ~            |  |
|--------------------------|-----------------|--|
| Invoice Posting Date     | 8/6/2020        |  |
| Invoice Line             | july            |  |
| Payment Terms Code       | 14 DAGAR $\sim$ |  |
| If Amount over           | 0               |  |
| Then use Payment Terms C | ~               |  |

# Filter: Subscription Invoice

| ⊠No                    | ~ |
|------------------------|---|
| × Bill-to Customer No. | ~ |

# + Filter...

Filter totals by:

+ Filter...

Schedule... OK Cancel

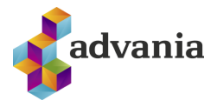

| Working on it             |        |
|---------------------------|--------|
| Creating Sales Invoice(s) |        |
|                           | Cancel |

A sales invoice is created where the price criteria has been taken into account (changes in the index).

You can add subscription invoice entries that are posted to the system and deal with them on the dates when creating subscription invoices.

You can go to Subscription Invoices Entries and post from there.

An example of these transactions can be, for example, that if you are charging rent through subscription invoices but then have to be charged separately for electricity and heating and this is done afterwards, then it is ideal to put it in subscription transactions with a specific date. These entries are then posted. So when a sales invoice is created from the relevant subscription invoice, these transactions are included, but only for the one time determined by the booking date.

| 🔎 Search                    | n   - | New Manag                  | e Release Posting Invoice    | Navigate Show             | Attached 🛛 🚺 Open in Exce | I Actions  | Navigate | Report   | Less     |
|-----------------------------|-------|----------------------------|------------------------------|---------------------------|---------------------------|------------|----------|----------|----------|
| + New                       |       |                            |                              |                           |                           |            |          |          | Ń        |
| VIEW - SALES INVOICES + New |       |                            |                              |                           |                           |            |          | 2        | $\times$ |
| N0. ↑                       |       | SELL-TO<br>CUSTOMER<br>NO. | SELL-TO CUSTOMER NAME        | EXTERNAL<br>DOCUME<br>NO. | SELL-TO CONTACT           | POS<br>DAT | TING     | LOCATION | 1 <      |
| 1004                        | ÷     | 01445544                   | Progressive Home Furnishings | Á-000001                  | Mr. Scott Mitchell        | 7.8.       | 2020     | GULT     |          |
|                             |       |                            |                              |                           |                           |            |          |          |          |
| 4                           |       |                            |                              |                           |                           |            |          |          | •        |
|                             |       |                            |                              |                           |                           |            |          | Clos     | e        |